# Chat

© 2008 Nokia. Alle rettigheder forbeholdes.

Nokia, Nokia Connecting People og Nseries er varemærker eller registrerede varemærker tilhørende Nokia Corporation. Nokia tune er et lydmærke tilhørende Nokia Corporation. Andre produkter og firmanavne, som er nævnt heri, kan være varemærker eller handelsnavne tilhørende deres respektive ejere.

Kopiering, overførsel, spredning eller lagring af en del eller hele indholdet af dette dokument i enhver form uden forudgående skriftlig tilladelse fra Nokia er forbudt.

Nokia udvikler løbende sine produkter. Nokia forbeholder sig ret til at ændre og forbedre de produkter, der er beskrevet i dette dokument, uden forudgående varsel.

I VIDEST MULIGT OMFANG TILLADT EFTER GÆLDENDE LOVGIVNING ER NOKIA ELLER NOGEN AF NOKIAS LICENSGIVERE UNDER INGEN OMSTÆNDIGHEDER ANSVARLIGE FOR TAB AF DATA ELLER OMSÆTNING ELLER NOGEN FORM FOR SÆRLIGE, HÆNDELIGE, ADÆKVATE ELLER INDIREKTE SKADER, UANSET HVORDAN DE ER FORVOLDT.

OPLYSNINGERNE I DETTE DOKUMENT LEVERES "SOM DE ER OG FOREFINDES". MEDMINDRE DET ER KRÆVET AF GÆLDENDE LOVGIVNING, STILLES DER IKKE NOGEN GARANTIER, HVERKEN UDTRYKKELIGE ELLER STILTIENDE, HERUNDER, MEN IKKE BEGRÆNSET TIL, STILTIENDE GARANTIER FOR SALGBARHED OG EGNETHED TIL ET BESTEMT FORMÅL, I FORBINDELSE MED NØJAGTIGHEDEN, PÅLIDELIGHEDEN ELLER INDHOLDET AF DETTE DOKUMENT. NOKIA FORBEHOLDER SIG RET TIL AT REVIDERE DETTE DOKUMENT ELLER TRÆKKE DET TILBAGE PÅ ET HVILKET SOM HELST TIDSPUNKT UDEN FORUDGÅENDE VARSEL.

Tilgængeligheden af enkelte produkter samt programmer og tjenester til disse produkter kan variere i forskellige regioner. Forhør dig hos din Nokiaforhandler for at få yderligere oplysninger, også om mulige sprogindstillinger.

Nogle funktioner er afhængige af SIM-kort og/eller netværk, MMS eller kompatibiliteten mellem enhederne og de understøttede indholdsformater. Nogle tjenester tillægges et ekstragebyr.

Andre vigtige oplysninger om enheden finder du i brugervejledningen.

/1. udgave

# Indholdsfortegnelse

| Chat                                         | 4 |
|----------------------------------------------|---|
| Om chat                                      | 4 |
| Chatvisninger                                | 4 |
| Oprettelse af forbindelse til en chatserver  | 5 |
| Start af en ny samtale                       | 5 |
| Visning og start af samtaler                 | 5 |
| Sådan skifter du din egen status             | 5 |
| Ændring af dine personlige chatindstillinger | 6 |
| Hentning af lister over chatkontakter        | 6 |
| Optagelse af chatsamtaler                    | 6 |
| Søgning efter chatgrupper og -brugere        | 7 |
| Chatgrupper                                  | 7 |
| Indstillinger for chatserver                 | 8 |
|                                              |   |

# Chat

## Om chat

Chat (netværkstjeneste) giver dig mulighed for at kommunikere med andre, der også bruger chat (sender og skriver chatbeskeder), og deltage i diskussionsforummer (chatgrupper) med bestemte emner. Forskellige tjenesteudbydere vedligeholder kompatible chatservere, som du kan logge på, når du er blevet registreret hos en chattjeneste. Der kan være forskel på, hvilke funktioner tjenesteudbydere understøtter.

Inden du kan bruge chat, skal du gemme de indstillinger, der skal bruges for at få adgang til den tjeneste, du vil benytte. Indstillingerne er muligvis forudindstillet på enheden, eller du kan modtage dem i en konfigurationsbesked fra den tjenesteudbyder, der udbyder chattjenesten. Du kan også indtaste indstillingerne manuelt.

### Chatvisninger

Δ

Gå til programmets hovedvisning, og vælg

• **Bruger-id** — for at få vist din egen chatstatus og dit eget chat-id

 Samtaler — for at få vist en liste over chatsamtaler, chatgrupper og modtagne invitationer og for at åbne en chatgruppe, samtale eller invitation

Vælg et navn på en liste over kontakter for at få vist dine kontakter.

Der er følgende indstillinger:

- Ny samtale Start eller fortsæt en samtale med en chatbruger.
- Ny chatkontakt Opret, rediger og se dine chatkontakters onlinestatus.
- Gemte samtaler Få vist en tidligere chatsession, du har gemt.

Når du åbner en samtale, indeholder samtalevisningen de beskeder, du har sendt og modtaget. Hvis du vil sende en ny besked, skal du skrive beskeden i redigeringsfeltet nederst på skærmen.

#### Oprettelse af forbindelse til en chatserver

- Du kan oprette forbindelse til den chatserver, der er i brug, ved at åbne chatprogrammet og vælge Valg > Log på.
- Indtast dit bruger-id og din adgangskode, og tryk på navigeringstasten for at logge på. Du får bruger-id'et og adgangskoden til chatserveren af tjenesteudbyderen.
- 3. Vælg Valg > Log af, hvis du vil logge af.

#### Start af en ny samtale

Hvis du vil starte en ny chatsamtale, skal du rulle til en liste over chatkontakter i programmets hovedvisning. Hvis listen er lukket, skal du trykke på navigeringstasten for at se kontakterne på listen.

Rul til den ønskede kontakt på listen over kontakter. Et ikon angiver kontaktens tilgængelighed. Tryk på navigeringstasten for at starte en samtale med kontakten.

Når du har valgt en kontakt, åbnes samtalevisningen med redigeringsfeltet i fokus, og her kan du begynde at skrive din besked.

#### Visning og start af samtaler

Under Samtaler kan du se en liste over de kontakter, du har en igangværende samtale med. Igangværende samtaler lukkes automatisk, når du afslutter chatprogrammet.

Du kan få vist en samtale ved at rulle til en samtaledeltager og trykke på navigeringstasten.

Du kan fortsætte samtalen, når du får vist den, ved at skrive din besked og trykke på navigeringstasten.

Vælg **Tilbage**, hvis du vil vende tilbage til samtalelisten uden at lukke samtalen.

Vælg Valg > Afslut samtale for at lukke samtalen.

Du kan starte en ny samtale ved at vælge Valg > Ny samtale.

#### Sådan skifter du din egen status

Hvis du vil skifte din egen chatstatus, der ses af andre chatbrugere, skal du rulle til det første element i programmets hovedvisning.

Tryk på navigeringstasten for at vælge en ny status. Rul til den nye status, og tryk på navigeringstasten.

# Ændring af dine personlige chatindstillinger

Vælg Valg > Indstillinger > Indstillinger, og vælg mellem følgende valgmuligheder:

- Brug kaldenavn (vises kun, hvis chatgrupper understøttes af serveren). — Vælg Ja for at indtaste et kaldenavn.
- Vis min tilgængelighed Vælg Til alle, hvis du vil tillade, at andre kan se, om du er online.
- Tillad beskeder fra Vælg Alle, hvis du vil tillade beskeder fra alle.
- Tillad beskeder fra Vælg Kun chatkontakter, hvis du kun vil tillade beskeder fra dine kontakter. Chatinvitationer sendes af kontakter, der ønsker, at du skal slutte dig til deres grupper.
- Sortér chatkontakter Vælg, hvordan dine kontakter skal sorteres: Alfabetisk eller Efter onlinestat..
- Opdater tilgængelighed Hvis du vil vælge, hvordan oplysninger om, hvorvidt dine chatkontakter er online eller offline, skal opdateres, skal du vælge Automatisk eller Manuelt.
- Offlinekontakter Vælg, om kontakter med en offlinestatus, skal vises på listen over kontakter.

6

- Farve på egne beskeder Vælg farven på de chatbeskeder, du sender.
- Farve på modt. beskeder Vælg farven på de chatbeskeder, du modtager.
- Vis dato/tid Vælg Ja, hvis du vil have vist dato og klokkeslæt for chatbeskederne i samtaler.
- Chatbeskedsignal Skift den tone, der afspilles, når du modtager en ny chatbesked.

#### Hentning af lister over chatkontakter

Du kan hente lister over kontakter fra serveren eller tilføje en ny kontakt på en liste over kontakter. Når du logger på serveren, hentes den liste over kontakter, der sidst blev anvendt, automatisk fra serveren.

#### **Optagelse af chatsamtaler**

Hvis du vil optage de beskeder, der udveksles under en samtale, eller mens du er sluttet til en chatgruppe, skal du vælge Valg > Gem samtale, når du ser indholdet af en samtale.

Vælg Valg > Stop optagelse for at stoppe optagelsen.

Hvis du vil have vist de optagede chatsamtaler, skal du vælge Valg > Gemte samtaler i hovedvisningen.

#### Søgning efter chatgrupper og -brugere

Hvis du vil søge efter chatgrupper og -brugere i hovedvisningen i chatprogrammet, skal du først rulle til element, f.eks. et af dine egne statuselementer, eller til et element på en af dine lister over chatkontakter.

Du kan søge efter grupper ved at vælge Valg > Ny samtale > Søg efter grupper. Du kan muligvis søge ud fra gruppenavn, emne og medlemmer (bruger-id).

Du kan søge efter brugere ved at vælge Valg > Ny chatkontakt > Søg på server. Du kan muligvis søge ud fra brugernavn, bruger-id, telefonnummer og e-mail-adresse.

Når søgningen er fuldført, skal du vælge Valg og vælge mellem følgende:

- Flere resultater Hent flere søgeresultater.
- Forrige resultater Hent tidligere søgeresultater, hvis de er tilgængelige.
- Føj til Chatkontakt. Tilføj en kontakt til dine chatkontakter.
- Åbn samtale Åbn en samtale med en kontakt.

- Send invitation Inviter en kontakt til en chatsamtale.
- Blokeringsvalg Bloker for beskeder fra en kontakt, tilføj en kontakt på listen over blokerede kontakter, eller få vist en liste over blokerede kontakter.
- Slut til Slut dig til en chatgruppe.
- Gem Gem en hentet chatgruppe som en foretrukket chatgruppe, der vises under Samtaler.
- Ny søgning Start en ny søgning med andre kriterier.

De tilgængelige valgmuligheder kan variere afhængigt af chatserveren.

## Chatgrupper

Du kan slutte dig til en chatgruppe, du har gemt under Samtaler, ved at rulle til den chatgruppe, du vil slutte dig til, og trykke på navigeringstasten.

Når du har sluttet dig til en chatgruppe, kan du få vist de beskeder, der udveksles der, og sende dine egne beskeder.

Hvis du vil sende en besked, skal du skrive beskeden i redigeringsfeltet nederst på skærmen og trykke på navigeringstasten.

Du kan sende en privat besked til en deltager ved at vælge Valg > Send privat besked.

Du kan besvare en privat besked, du har modtaget, ved at vælge beskeden og trykke på Valg > Besvar.

Hvis du vil invitere chatkontakter, som er online, til at slutte sig til chatgruppen, skal du vælge Valg > Send invitation.

Hvis du vil blokere for beskeder fra bestemte deltagere, skal du vælge Tilbage > Valg > Blokeringsvalg.

Vælg Valg > Forlad chatgruppe, hvis du vil forlade chatgruppen.

#### Indstillinger for chatserver

Vælg **Valg** > **Indstillinger**. Indstillingerne er muligvis forudindstillet på enheden, eller du kan modtage dem i en konfigurationsbesked fra den tjenesteudbyder, der udbyder chattjenesten. Du får dit bruger-id og din adgangskode af tjenesteudbyderen, når du tilmelder dig tjenesten. Hvis du ikke kender dit bruger-id og din adgangskode, skal du kontakte tjenesteudbyderen. Der er følgende indstillinger:

- Indstillinger Rediger dine chatindstillinger.
- Servere Få vist en liste over alle angivne chatservere.
- Standardserver Skift chatserveren til den server, du vil oprette forbindelse til.

8

 Type af chatlogin — Vælg Når prog. startes, hvis du vil logges på automatisk, når du starter chatprogrammet.

Du kan tilføje en ny server på listen over chatservere ved at vælge **Servere** > **Valg** > **Ny server**. Angiv følgende serverindstillinger:

- Servernavn Chatserverens navn.
- Adgangspunkt i brug Det adgangspunkt, du vil bruge til serveren.
- Webadresse Chatserverens URL-adresse.
- Bruger-id Dit bruger-id.
- Adgangskode Din logonadgangskode.